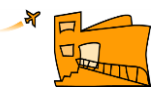

## ACCÉS A L'APLICATIU CentrosNET Matrícula curs 2019-20

1. Accedir a l'aplicatiu *centrosNet* a través de l'enllaç que trobareu a l'apartat matrícula juliol 2019.

2. Aquesta és la pantalla on haureu d'introduir les vostres dades per matricularvos

| R     | Escola Oficial d'Idiomes - Prat de Llobregat                                                       |              |                  | Generalitat de Catalunya<br>Departament d'Educació |                      |
|-------|----------------------------------------------------------------------------------------------------|--------------|------------------|----------------------------------------------------|----------------------|
|       | Login Alumnos                                                                                      | Login Padres | Login Profesores |                                                    |                      |
|       | INSTRUCCIONS PER ACCEDIR ciliqueu aquí                                                             |              |                  |                                                    |                      |
|       |                                                                                                    |              | Cove             | Usuari                                             |                      |
| NET   | Contrasenya Personal d'Alumne/Tutor                                                                |              |                  |                                                    |                      |
|       | Entrar                                                                                             |              |                  |                                                    |                      |
| ntros | Nonda per a Alamenti<br>utuati data de alemente datambiasas<br>contraverse. DRI, Nice o passaport. |              |                  |                                                    |                      |
| Ce    | Catalano<br>Recordar contraserva                                                                   |              |                  |                                                    | astellano<br>35etiva |
|       |                                                                                                    |              |                  |                                                    |                      |

A la casella **'usuari'** heu d'introduir la **data de naixement** seguint el format 00/00/0000, a la casella **'contrasenya'** cal que poseu el vostre **DNI/NIE/PASSAPORT** (sense lletra), introduir la **contrasenya personal** a la casella corresponent i clicar **Entrar**. Si no teniu **contrasenya personal**, cliqueu a **Entrar**.

3. Si no recordeu la contrasenya personal clicar a **'recordar contrasenya'**. Us apareixerà una nova pantalla per a la creació d'una nova contrasenya personal d'accés.

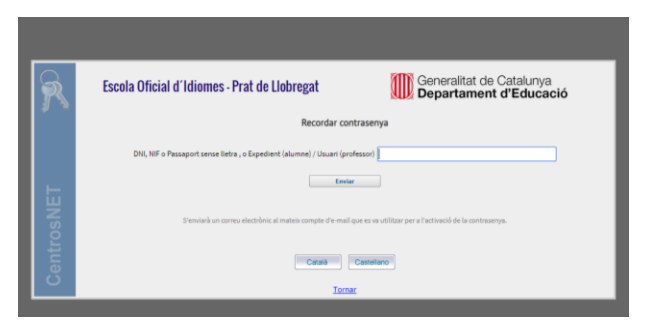

Introduïu una **contrasenya** i comproveu que l'**adreça de correu electrònic** per rebre l'enllaç d'activació sigui correcta. Cliqueu el botó '**Enviar'** per continuar i **activeu** l'enllaç.

4. Rebreu un missatge al vostre correu electrònic amb les instruccions per a l'activació de la contrasenya personal.